| Action                        | Create New User Account                                                                                                    | Notes                                                                                                    |
|-------------------------------|----------------------------------------------------------------------------------------------------|----------------------------------------------------------------------------------------------------|
| Create New<br>User<br>Account | <ol> <li>Open your Internet browser and go to<br/><u>https://courses.mihealth.org/PUBLIC</u>. You will see a message<br/>regarding the change and automatically redirected to the new Learning<br/>Management System (LMS) where you will create your account.</li> <li>Click on the Create New User Create New User button.</li> <li>Complete the required and desired optional fields:         <ul> <li>Email (User ID) – which will be your User ID</li> <li>First Name</li> <li>Last Name</li> <li>Email (separate from above "Email (User ID)" field – required<br/>in case of forgotten User ID / Password)</li> <li>Password</li> <li>Confirm Password</li> <li>Optional fields (Email, Middle Initial, Address, City,<br/>State/Province, Zip/Postal, Country, and Phone).</li> </ul> </li> <li>Click on the Create New User Create New User button.</li> </ol> | <ul> <li>View of Create New User button.</li> <li>Password         <ul> <li>Go Create New User</li> <li>Gorgot your User ID or Password?</li> </ul> </li> <li>Other of the Terms of User Accept button:         <ul> <li>wrderstanding amongst the members of the Service to preserve the integrity and security of the e-learning platform.</li> <li>Accept No</li> </ul> </li> </ul>                                                                                                    |
| Action                        | Launch Course                                                                                                    | Notes                                                                                                    |
| Launch<br>Course              | <ol> <li>From the Enrolled tab, click on the Launch Course icon next to the desired course. The course will open in a new window and begin to play.<br/>For example, in the picture on the right, the WIC PCE Module 5:<br/>Roadblocks to Learning course is being launched or opened.</li> <li>Note: If a course Title is greyed-out, this means the course is inaccessible.<br/>Refer to the Perquisites column</li> </ol>                                                                                                    | <ul> <li>View of the Launch Course icon:</li> <li>Firolled Taskout Course's Kone below to bunch courses. The icon books like: Complete Status - Enroll Date Course's Kone below to bunch courses. The icon books like: Complete Status - Enroll Date VIC PCE Module 3 - Opening the Conversation 0% Not Attempted 2013-07-1</li> <li>WIC PCE Module 3 - Roadblocks to Listening 0% Not Attempted 2013-07-1</li> <li>WIC PCE Module 3 - Noting from Assessment to Courseling 0% Not Attempted 2013-07-1</li> <li>WIC PCE Module 7 - Providing Nutrition Education 0% Not Attempted 2013-07-1</li> <li>Note: Once a course has been completed, it will move to the Completed tab.</li> </ul> |

| Action              | View Certificate                                                                                                    | Notes                                                                                                    |
|---------------------|----------------------------------------------------------------------------------------------------|----------------------------------------------------------------------------------------------------|
|                     | 1. Click the <b>Transcript</b> tab.                                                                                                    | View of the Certificates list:                                                                                                    |
| View<br>Certificate | <ol> <li>Click on the Certificates Certificates button. The PDF window will appear.</li> <li>Click on the PDF link. The certificate will display. You can print, save, or close the certificate.</li> </ol> | Certificates<br>MI-Health-Link-001 4<br>Certificates<br>Note: The certificates available on the <b>Transcript</b> tab are generic<br>certificates of completion.<br>If a course offers continuing education opportunities, instructions on<br>how to obtain a <u>Certificate of Continuing Education</u> will be available<br>within the course |

| Action             | Forgot Password                                                                                  | Notes                                                                                                    |
|--------------------|--------------------------------------------------------------------------------------------------|----------------------------------------------------------------------------------------------------|
|                    | <ol> <li>From the Sign In screen, click the Forgot your User ID or<br/>Password? link</li> </ol> | View of the Forgot your User ID or Password? link:                                                                                                    |
| Forgot<br>Password | <ol> <li>Enter your Username or Email address and click the<br/>Process button.</li> </ol>       | Courses.mihealth.org Language English User ID Password Go Create New User Forgot your User ID or Password?                                                                                                    |
|                    |                                                                                                  | View of the Forgot your User ID or Password? pop-up page     Forgot your User ID or Password?     Forgot your User ID or Password?     Forgot your User ID or Password?     Forgot your User ID or Password?     Forgot your User ID or Password?     Supplied field and press the Process button. After     validating your information, an email will be sent to     the email address on file with your login information.     Username or Email     Process     Return |